## Uygulamanın Dışarı Açılması

Uygulamanın dışarı açılması sürecinde yapılması gereken işlemler (port yönlendirme, DNS kaydı) örnek senaryo üzerinden tariflenmiştir. Örneğin, dışarıdan <u>Mindsunucu.abc.com</u> yazıldığında 123.456.789 dış ipli sunucuya erişilebilmesi ve uygulamanın 80, 8080 portlarına yönlendirilmesi sağlanacaktır.

## Port Yönlendirme(NAT)

Bir cihaza veya bir servise erişim sağlarken IP adresi dönüşümünü sağlayan yapıdır. Örnekte, uygulamanın basic ve admin portları olan 80, 8080 portlarını uygulama sunucusunun yerel IP adresine yönlendirme işlemleri aktarılacaktır.

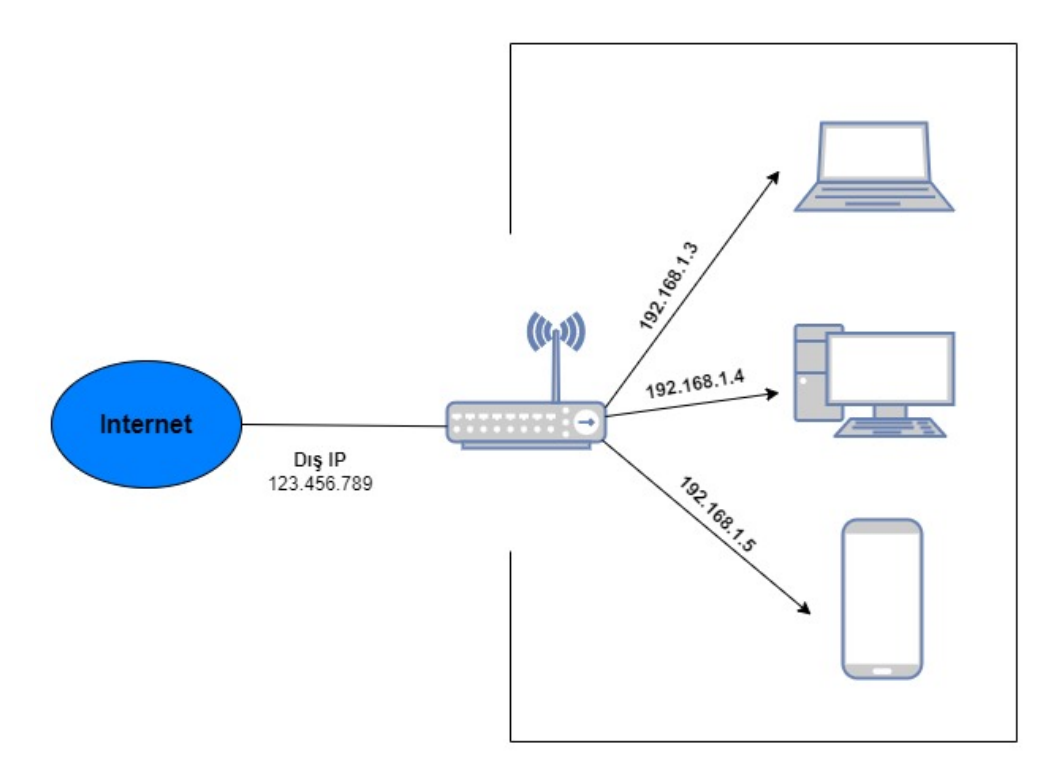

Modemin arayüzüne giriş yaptıktan sonra iletim kısmından sanal sunucu ekle diyerek port, IP ve diğer bilgiler girilir. Uygulamada kullanılacak 80 ve 8080 portları için yönlendirme yapılır. Hangi cihaza bu portlar üzerinden erişim sağlanacaksa o IP adresi yazılır.

| TP-LIN           | K.                                                                    | User: admin Ara yűz Dill TURKÇE •<br>300Mbps Wireless N Gigabit VDSL2 Modem Router<br>Model No. TD. W9970 |
|------------------|-----------------------------------------------------------------------|----------------------------------------------------------------------------------------------------|
| Durum            | Sanal Sunucu                                                          |                                                                                                    |
| Hizh Kurulum     |                                                                       |                                                                                                    |
| Aŭ               | Sanal Sunucu WAN tarafından bir servise ait portu LAN tarafında bir   | sunucuva haritalamak icin kullanılır. Internet üzerinden bu servise ait port üzerinden gelen tüm trafik   |
| DHCP Sunucu      | içeride bu Sunucu IP'sine sahip PC'ye yönlendirilir.                  |                                                                                                    |
| Kabiosuz         | Not: Sanal sunucu ayarı yapabilmek için en az bir arayüz etkin olmalı | dır. Uzak Yönetim veya CWMP tarafından kullanılan port çalışmayacak.                                      |
| USB Ayarları     | Aravuz:                                                               | dsl internet                                                                                              |
| İletim           |                                                                       |                                                                                                    |
| Sahal Service    | Servis Port:                                                          | 8080 (XX-XX or XX)                                                                                        |
| Port Tetikleme   | IP Adresi:                                                            | 192.168.1.100                                                                                             |
| DMZ              | le avru kullandacaktir                                                | 8080 XX ya da boş birakin. Eğer boş birakilirsa, Dahili port numarası servis portu                        |
| UPnP             | Protokol:                                                             | HEPSI                                                                                                    |
| Ebeveyn Kontrolü | Durum:                                                                | Etkin                                                                                                    |
| Güvenlik Duvarı  | Yayon Servis Portlan:                                                 | Lütfen Seciniz V                                                                                          |
| QoS              |                                                                       |                                                                                                    |
| Dinamik DNS      |                                                                       | Kawdet Geri                                                                                               |
| Tandama          |                                                                       |                                                                                                    |
| Sistem Araçları  |                                                                       |                                                                                                    |

Her iki port için de 80 ve 8080 portları için yönlendirme yapılır.

|                  |          |                          |                                   |                           |                            |                        | User: admin              | vra yüz Dili TÜRKÇE •                 |
|------------------|----------|--------------------------|-----------------------------------|---------------------------|----------------------------|------------------------|--------------------------|---------------------------------------|
| TP-LINK          |          |                          |                                   |                           |                            | 300Mbps Wir            | eless N Gigabit VD       | SL2 Modern Route<br>Model No. TD W997 |
| Durum            | Sanal Su | inucu                    |                                   |                           |                            |                        |                          |                                       |
| Hadi Kurulum     |          |                          |                                   |                           |                            |                        |                          |                                       |
| Aò               | Sanal    | Sunucu WAN tarafındar    | n bir servise ait portu LAN taraf | finda bir sunucuya hariti | ılamak için kullanılır. In | ternet üzerinden bu se | rvise alt port üzerinden | gelen tüm trafik                      |
| DHCP Sunucu      | içenio   | e bu Sunucu IP'sine sahi | ip PC ye yoniendiniir.            |                           |                            |                        |                          |                                       |
| Kablosuz         |          | Servis Portu             | IP Adresi                         | Dahili Port               | Protokol                   | Durum                  | WAN                      | Düzenle                               |
| USB Ayarları     | 0        | 8080                     | 192.168.1.100                     | 8080                      | TCP or UDP                 | Etkin                  | dsl_internet             | Düzenle                               |
| İletim           |          | Veci Elle                | Facilitation Ethiologie           | Easthalad David D         | Prob Feel                  | halad fil              |                          |                                       |
| Sanal Service    | -        | Teni Exie                | Seçilenleri Etkinleştir           | Seçilenleri Devre Di      | şi birak Seçi              | ienieri Sil            |                          |                                       |
| Port Tetikleme   |          |                          |                                   |                           |                            |                        |                          |                                       |
| DMZ              |          |                          |                                   | Yei                       | tile                       |                        |                          |                                       |
| UPnP             |          |                          |                                   |                           |                            |                        |                          |                                       |
| Ebeveyn Kontrolü |          |                          |                                   |                           |                            |                        |                          |                                       |
| Güvenlik Duvarı  |          |                          |                                   |                           |                            |                        |                          |                                       |
| QoS              |          |                          |                                   |                           |                            |                        |                          |                                       |
| Dinamik DNS      |          |                          |                                   |                           |                            |                        |                          |                                       |
| Tanilama         |          |                          |                                   |                           |                            |                        |                          |                                       |
| Sistem Araçları  |          |                          |                                   |                           |                            |                        |                          |                                       |
| Oturumu Kapat    |          |                          |                                   |                           |                            |                        |                          |                                       |
|                  |          |                          |                                   |                           |                            |                        |                          |                                       |
|                  |          |                          |                                   |                           |                            |                        |                          |                                       |

## DNS Kaydı

DNS kayıtları bir alan adını Web tabanlı bir hizmetle ilişkilendirir. Her web sitesinin belirli bir IP adresi vardır ve DNS kayıtları, bu IP adreslerini alan adı ile eşleştirir.

Örneğin, kullanıcı "Mindsunucu.abc.com" web sitesine erişmek için www.Mindsunucu.abc.com adresini girer. Bu tarayıcıdan yapılan bir isteğin 123.456.789 IP adresine sahip sunucuya yönlendirildiği anlamına gelir. Böylece kullanıcı verilerin depolandığı sunucuya erişim sağlar.

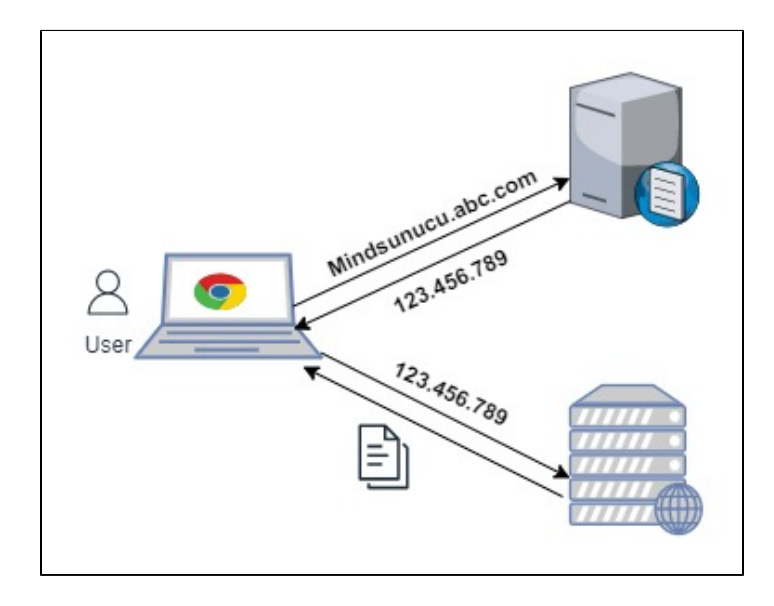

DNS kaydında aşağıdaki işlem adımları uygulanır.

1. "Server Manager" üzerinden "Tools" seçeneği altından DNS konsolu açılır.

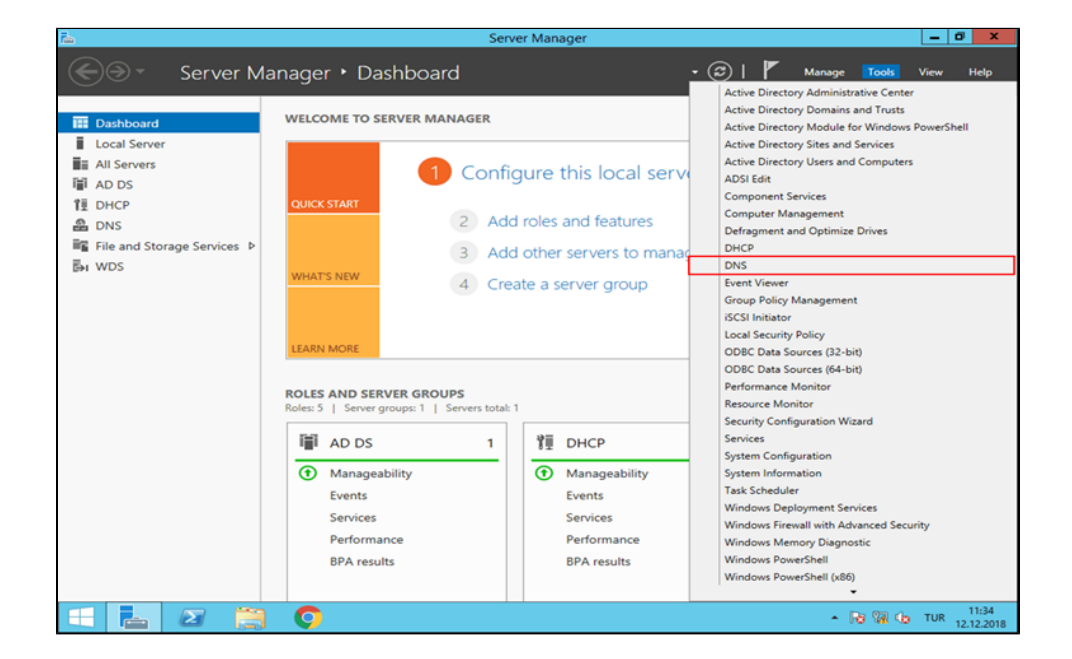

2. Dns Manager penceresinin sol panelinde "Forward Lookup Zones" seçeneği seçilir ve ardından alan adını seçilir. Sağ tarafta Dns kayıtlarının listelendiği görüntülenir. Sağ tuş ile açılan menüden "New Host (A or AAA)" seçeneği seçilir.

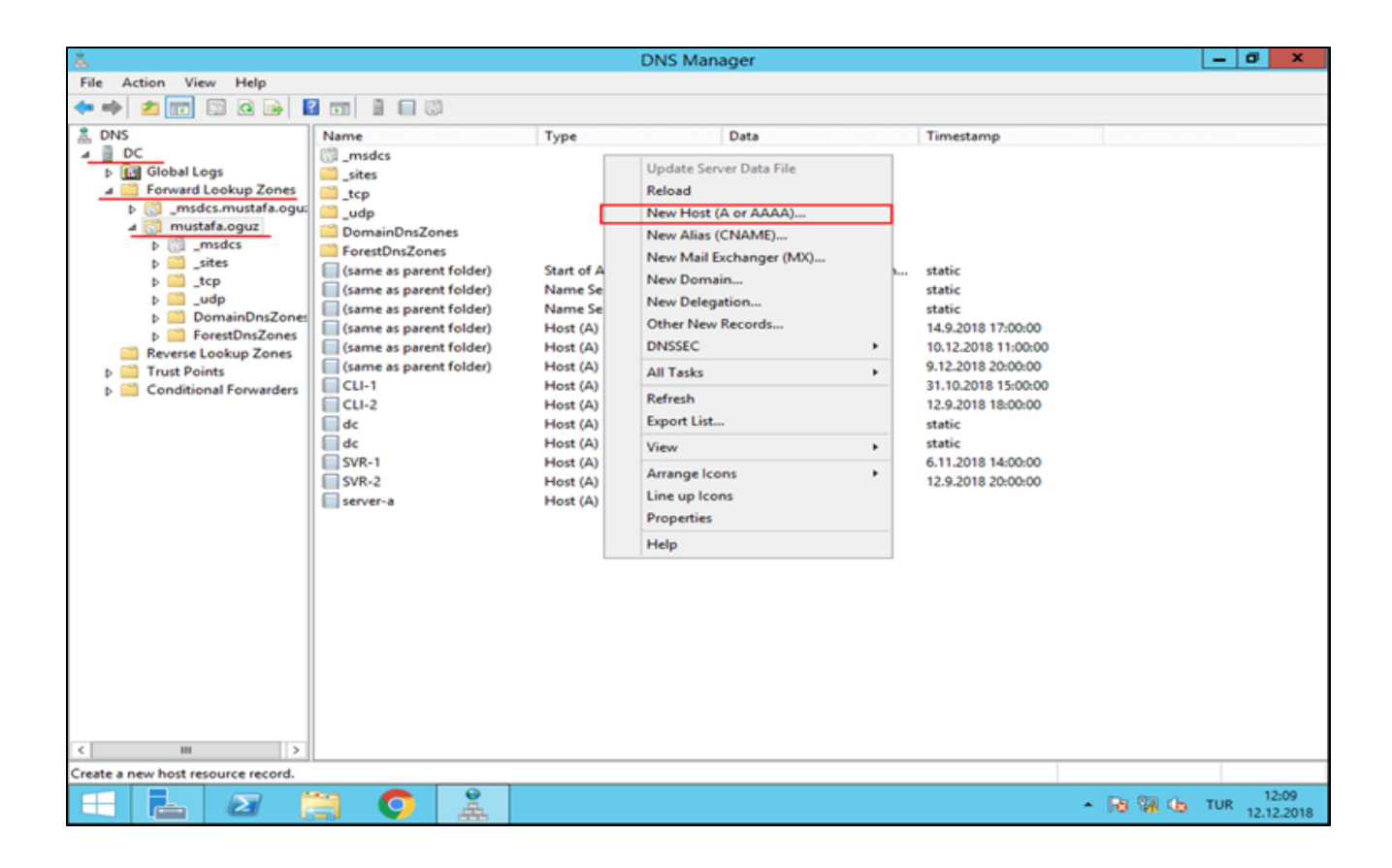

3. Açılan pencere de "Name" seçeneğine ulaşmak istediğimiz sunucunun yeni adresi olacak ismi girilir. Daha sonra "Ip Adress" seçeneği ile kullandığı IP adresi belirtilir. Bu parametreleri belirttikten sonra "Add Host" butonu ile işlem tamamlanır.

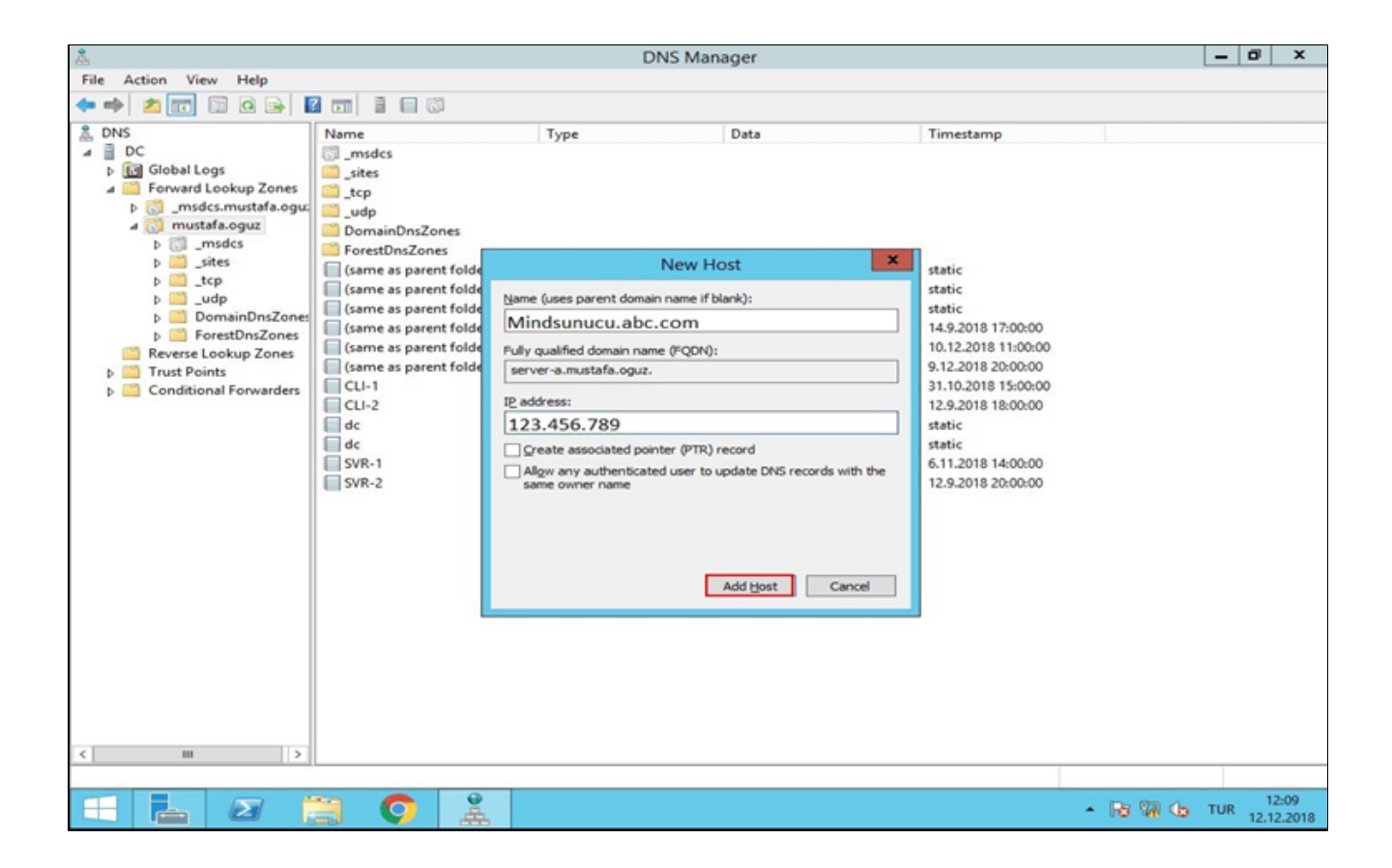

## Logo Mind Insight Ayarlar

DNS kaydı, NAT yönlendirmesi yapıldıktan sonra Logo Mind Insight kurulum dizininde logoMindSettings.exe uygulaması üzerinde URL bilgisi dışarıdan erişim sağlanacak alan adı ile değiştirilir. Örnekteki Mindsunucu.abc. com alan adı URL alan adı olarak yazılıp bilgiler kaydedilir. Host white list altına localhost, iç ve dış ip bilgileri de eklenir. Sorun giderme alanından Analiz et/onar çalıştırılır.

| Log             | o Mind Insight Ayarlar                                                     |                                                        |                    |                |      |  |                 |                                                                                                    | -     | $\times$ |
|-----------------|----------------------------------------------------------------------------|--------------------------------------------------------|--------------------|----------------|------|--|-----------------|----------------------------------------------------------------------------------------------------|-------|----------|
| ж               | Bağlantı Ayarları                                                          | Bağlantı Ayarları                                      |                    |                |      |  |                 |                                                                                                    |       |          |
| 8               | Sorun Giderme                                                              | Bağlantı Ayarları<br>• Https Kullan(SSL) O Http Kullan |                    |                |      |  |                 |                                                                                                    |       |          |
| ٢               | Yedekle/Geri Yükle                                                         | URL<br>Basic Port:                                     | Mindsunucu.abc.com | Admin Port:    | 8080 |  | JS Toolbox Port | 8448                                                                                                    |       |          |
| ,<br>M          | SMTP Avarları                                                              |                                                        | Uygulama T         | imeout Süresi: | 30   |  | Kontrol Et      | к                                                                                                    | aydet |          |
|                 |                                                                            | Sertifika Bilg                                         | leri               |                |      |  |                 |                                                                                                    |       |          |
| <u>\$</u> 3     | Active Directory<br>Ayarları                                               | Verilen:<br>Veren:                                     |                    |                |      |  |                 | Oku                                                                                                    |       |          |
| Host White List |                                                                            |                                                        |                    |                |      |  |                 |                                                                                                    |       |          |
|                 | Host White List       Mindsunucu.abc.com       Iocalhost       123.456.789 |                                                        |                    |                |      |  |                 | Ekle/Si                                                                                                    |       |          |
|                 |                                                                            |                                                        |                    |                |      |  |                 | ×                                                                                                    | -11   |          |
|                 |                                                                            |                                                        |                    |                |      |  |                 | <b>(</b>                                                                                                    |       |          |
|                 |                                                                            | * 192.168.1.100<br>*                                   |                    |                |      |  |                 | <ul> <li>(+)</li> <li>(+)</li></ul> | -1    |          |

**Not:** Şirket dışında vpn'siz erişim için bir public dns provider üzerinde veya public dns sunucularınızda da kayıtların girilmesi gerekmektedir.

**<u>Not:</u>** Sunucu üzerinde windows firewall'da kullanılan portlar için inbound rule tanımlanmalıdır.